Comment télécharger un bilan social en format XML sur MySecurex ?

## Étape 1 : Se connecter à MySecurex

Vous pouvez vous connecter en tant qu'expert-comptable via ce lien.

## Étape 2 : Vers « Documents mes clients »

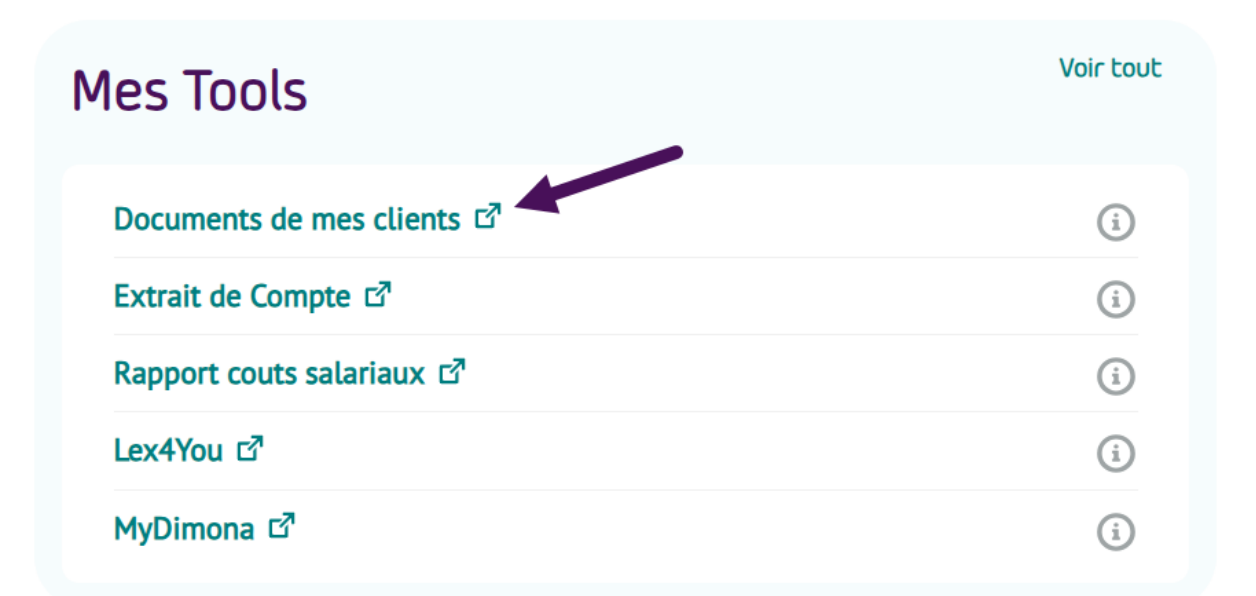

## Étape 3 : Filtrer les documents souhaités

Vous trouverez à gauche tous les filtres permettant de télécharger les bons documents. Par exemple : filtre par client et ensuite par type de document « Bilan social XML »

| Nom client             |   |
|------------------------|---|
| Sélectionnez client(s) | ~ |

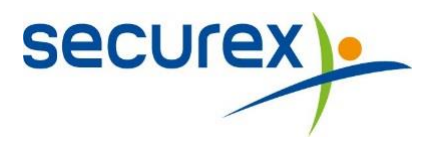

| Type de documents $\checkmark$                            |  |  |  |  |  |  |  |  |
|-----------------------------------------------------------|--|--|--|--|--|--|--|--|
| Doc client Doc partenaire                                 |  |  |  |  |  |  |  |  |
| Service(s) concerné(s)                                    |  |  |  |  |  |  |  |  |
| Sélectionnez service(s) concerné(s) 🗸                     |  |  |  |  |  |  |  |  |
| Type de document                                          |  |  |  |  |  |  |  |  |
| bila 1 V                                                  |  |  |  |  |  |  |  |  |
| Bilan social XML $\times$                                 |  |  |  |  |  |  |  |  |
| État de synchronisation des documents                     |  |  |  |  |  |  |  |  |
| Sélectionnez état de synchronisation des documents $\sim$ |  |  |  |  |  |  |  |  |
|                                                           |  |  |  |  |  |  |  |  |
| Réinitialiser Rechercher                                  |  |  |  |  |  |  |  |  |

## Étape 4 : Télécharger le fichier souhaité

Téléchargez un fichier particulier.

| Client | Contrat | Document                                   | Date $\downarrow$ | e.5,      |
|--------|---------|--------------------------------------------|-------------------|-----------|
|        |         | Bilan social XML - 01/01/2024 - 31/12/2024 | 25/01/2025        | <u>ال</u> |

Ou téléchargez en masse en sélectionnant les fichiers souhaités.

| Affichez uniquement documents non lus |         | niquement documents non lus 10 documents sélectionnés. Tous les documents ont été sélectionnés. |                   |       | Télécharger |
|---------------------------------------|---------|-------------------------------------------------------------------------------------------------|-------------------|-------|-------------|
| Client                                | Contrat | Document                                                                                        | Date $\downarrow$ | eSync |             |
|                                       |         | Bilan social XML - 01/01/2024 - 31/12/2024                                                      | 25/01/2025        |       | ₹           |
|                                       |         | Bilan social XML - 01/01/2024 - 31/12/2024                                                      | 17/01/2025        |       | 4           |
|                                       |         | Bilan social XML - 01/01/2024 - 31/12/2024                                                      | 17/01/2025        |       | Ŧ           |
|                                       |         | Bilan social XML - 01/01/2023 - 31/12/2023                                                      | 08/01/2025        |       | ₹           |

securex

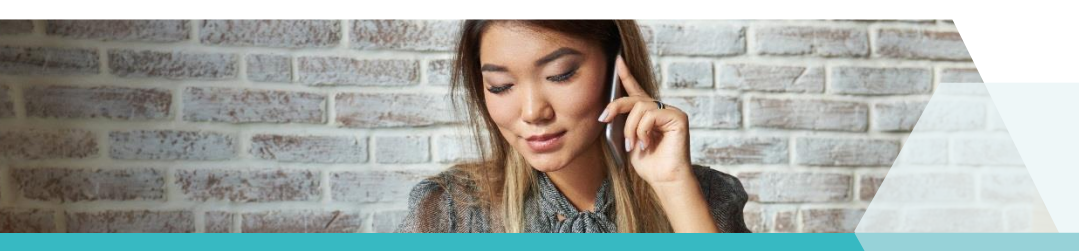

Plus d'informations? Contactez-nous !

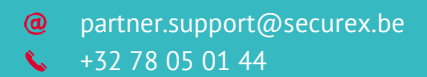